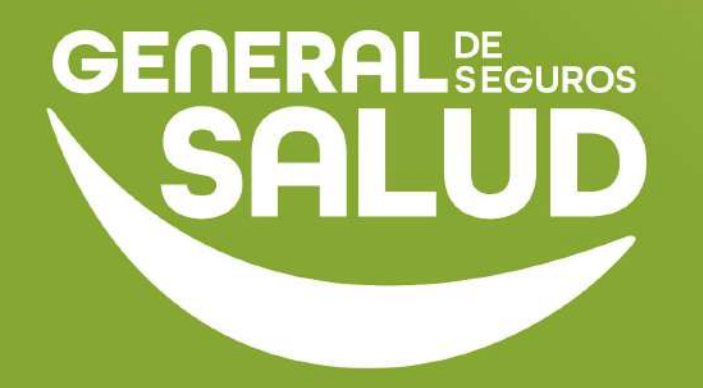

## MANUAL DE USUARIO

## **Configuración WeeClinic®**

## Consultorio

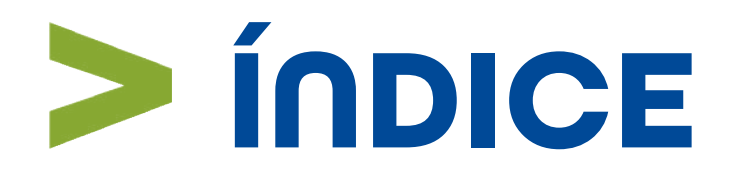

- 01 Introducción
- **02** Ubicación de las tareas dentro del macroproceso
- **03** Descripción del ejercicio a completar y requerimientos previos para los médicos
- **04** Pasos de Configuración inicial
- **05** Preguntas frecuentes
- 06 Resumen
- **07** Contacto de Redes Médicas

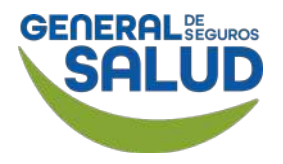

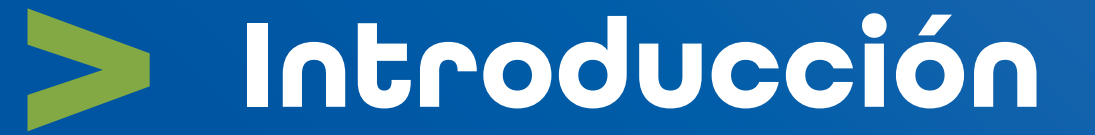

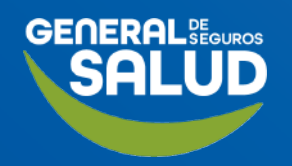

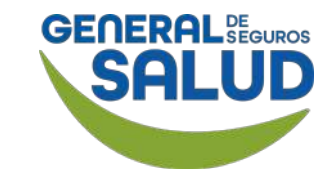

## Introducción

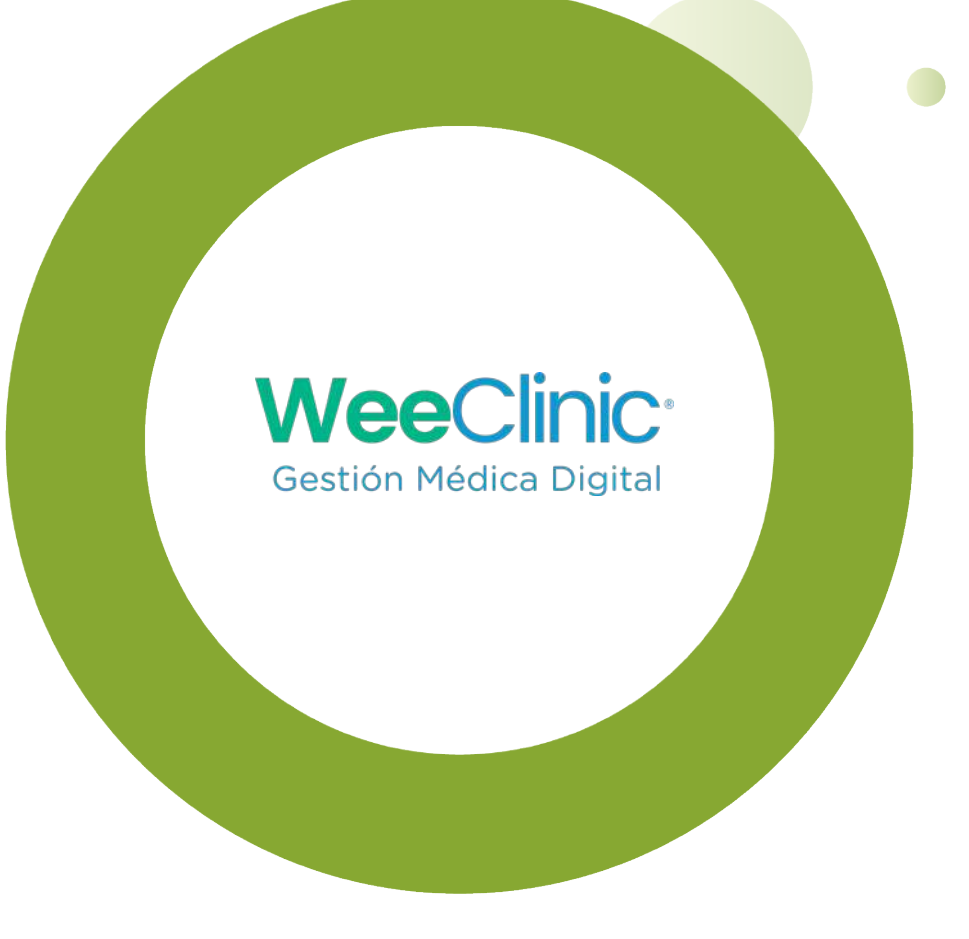

- El programa de capacitación para la herramienta WeeClinic® consta de 4 pilares de contenido **Configuración, Consulta, Facturación y Ayuda**, siguiendo una estructura lógica y secuencial diseñada para ayudar a los médicos de red a adquirir las competencias y los objetivos de aprendizaje sobre la herramienta.
- Este manual muestra las configuraciones y pasos para llevar a cabo el proceso del perfil del médico proveedor en WeeClinic<sup>®</sup> con el objetivo de facilitar al usuario la navegación en la plataforma.
- A partir de un ejercicio didáctico se describe a título orientativo cómo cumplir con la introducción de los datos del médico, así como la forma de carga de los documentos necesarios.
- El único requisito para finalizar la Configuración es la carga completa de los documentos que la plataforma indique, ya que sin ello, no se puede generar una consulta.

En este pilar de *Configuración,* el médico aprenderá a realizar las actividades asociadas al ingreso a la plataforma, creación de una contraseña, firma de autorización, introducción de datos generales y carga de documentos requeridos.

## > Ubicación de tareas dentro del macroproceso

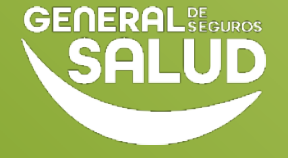

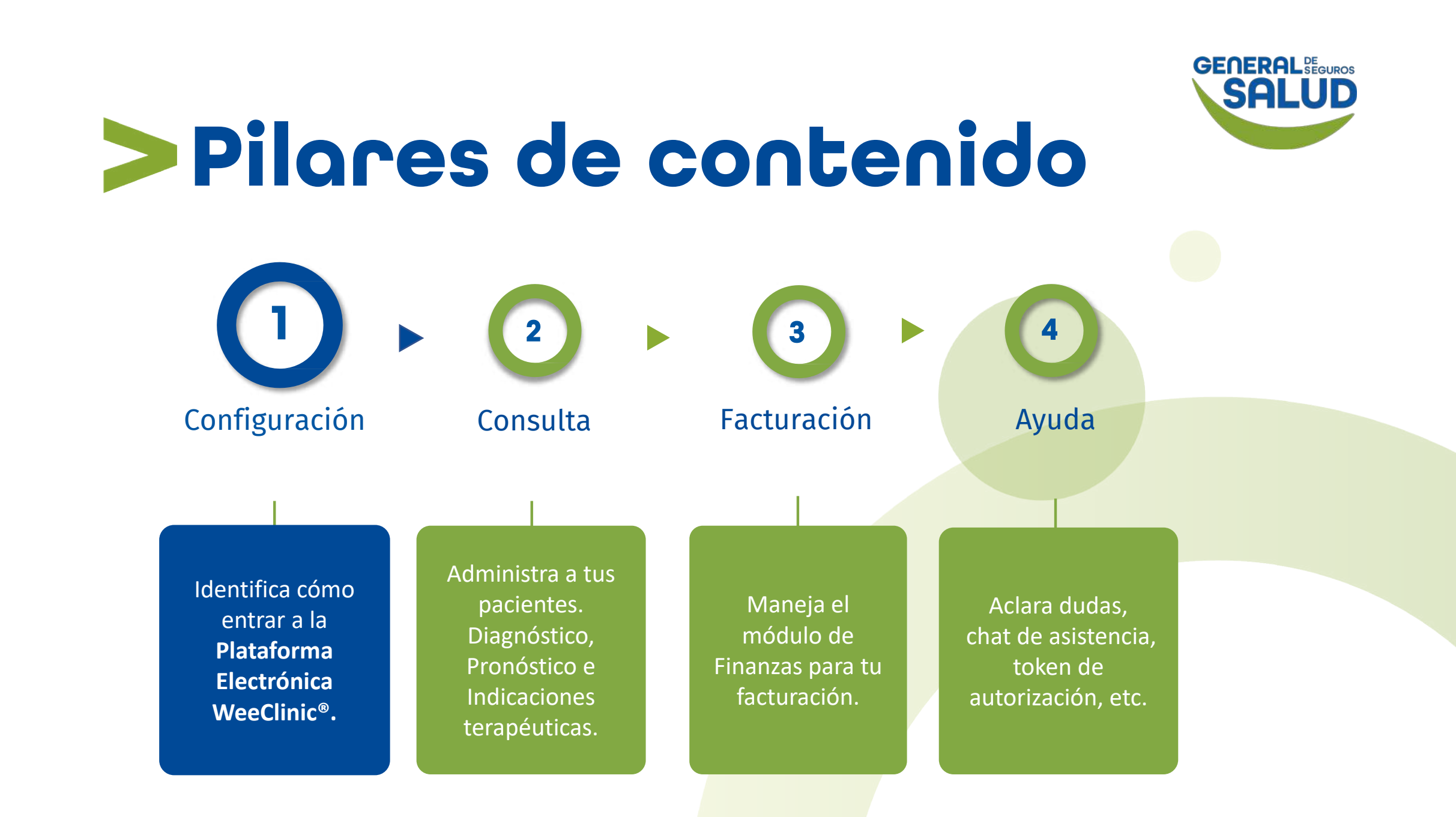

Descripción del ejercicio a completar y requerimientos previos para los médicos

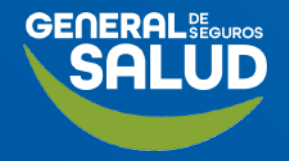

## Descripción del ejercicio a completar y requerimientos previos para los médicos

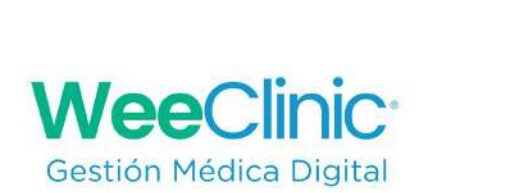

En este curso se ejemplificará la **Configuración Inicial** que debe realizar el médico para entrar a la **Plataforma Electrónica WeeClinic®;** plataforma administrativa de colaboración con el ecosistema de salud.

Recomendamos disponer de:

- Computadora, laptop o tableta
- Red para conexión a internet
- Navegador web (se recomienda Google Chrome)
- Cuenta de usuario

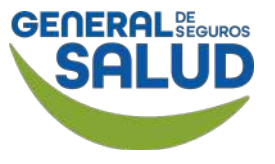

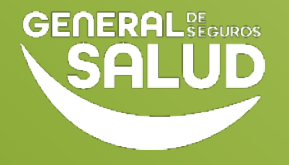

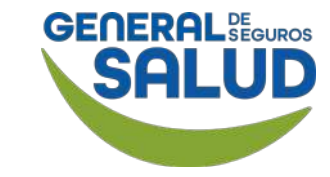

### Acceso a la plataforma WeeClinic®

Recibirás un correo de parte de WeeClinic® una vez dado de alta en la plataforma.

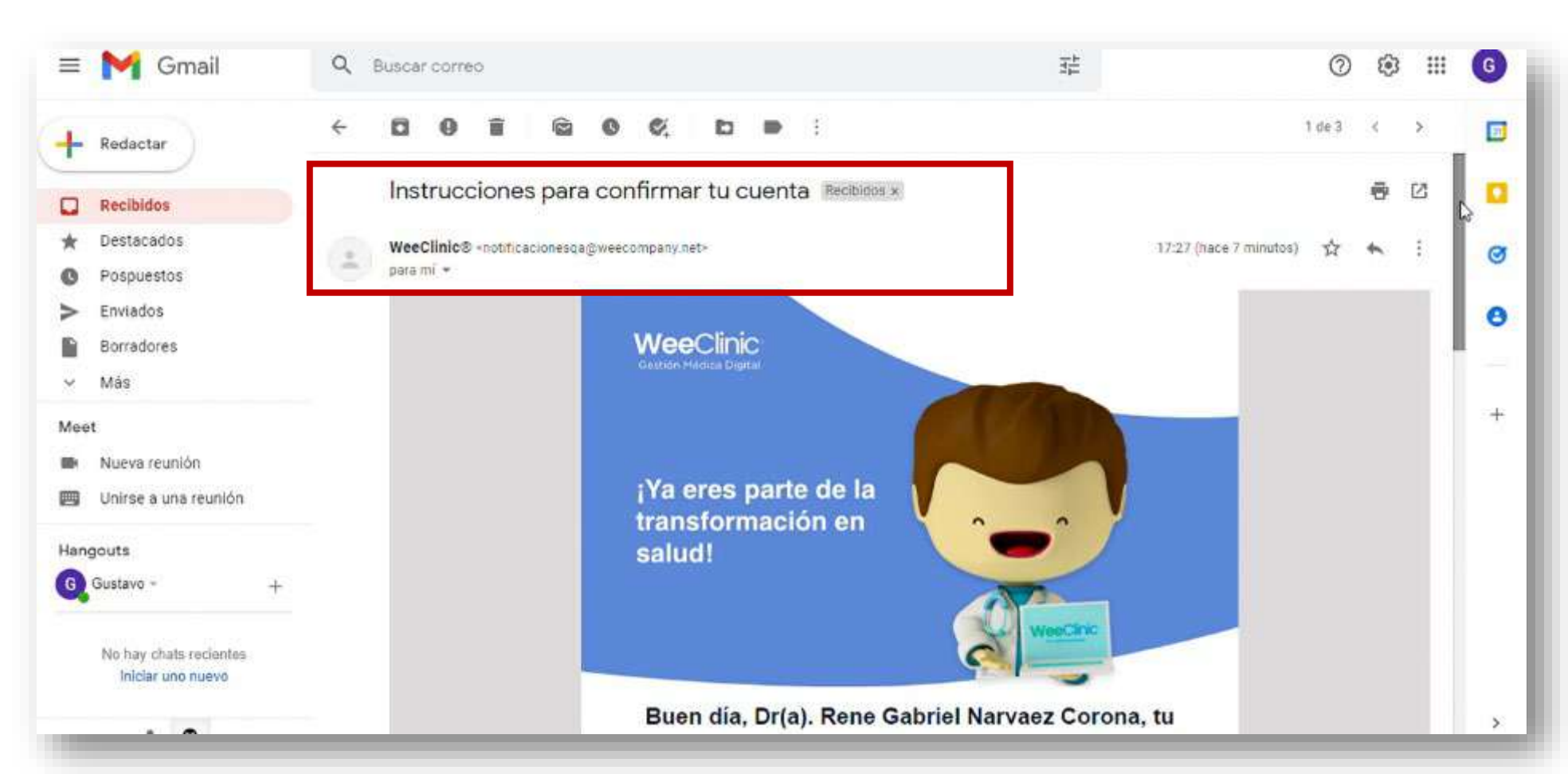

Importante: Si el correo no aparece en tu bandeja de entrada, revisa la carpeta de Spam.

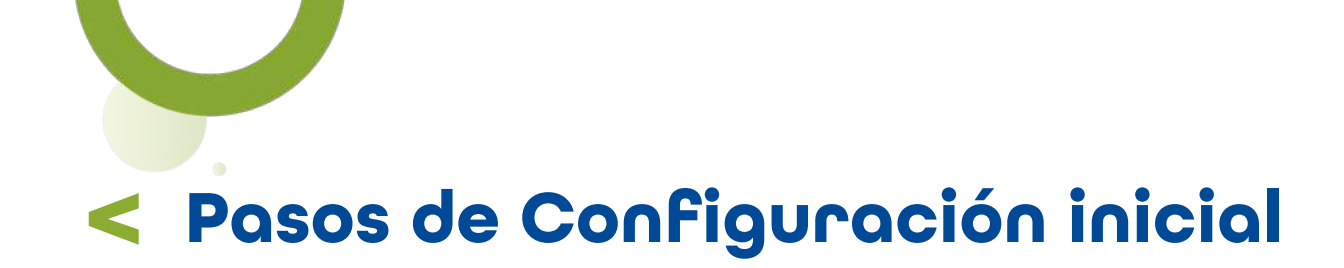

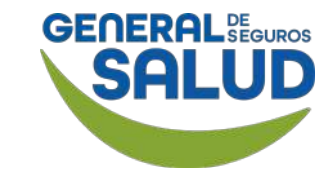

#### Acceso a la plataforma WeeClinic®

**1. Da clic** en el botón **Confirmar cuenta** para ingresar a la plataforma.

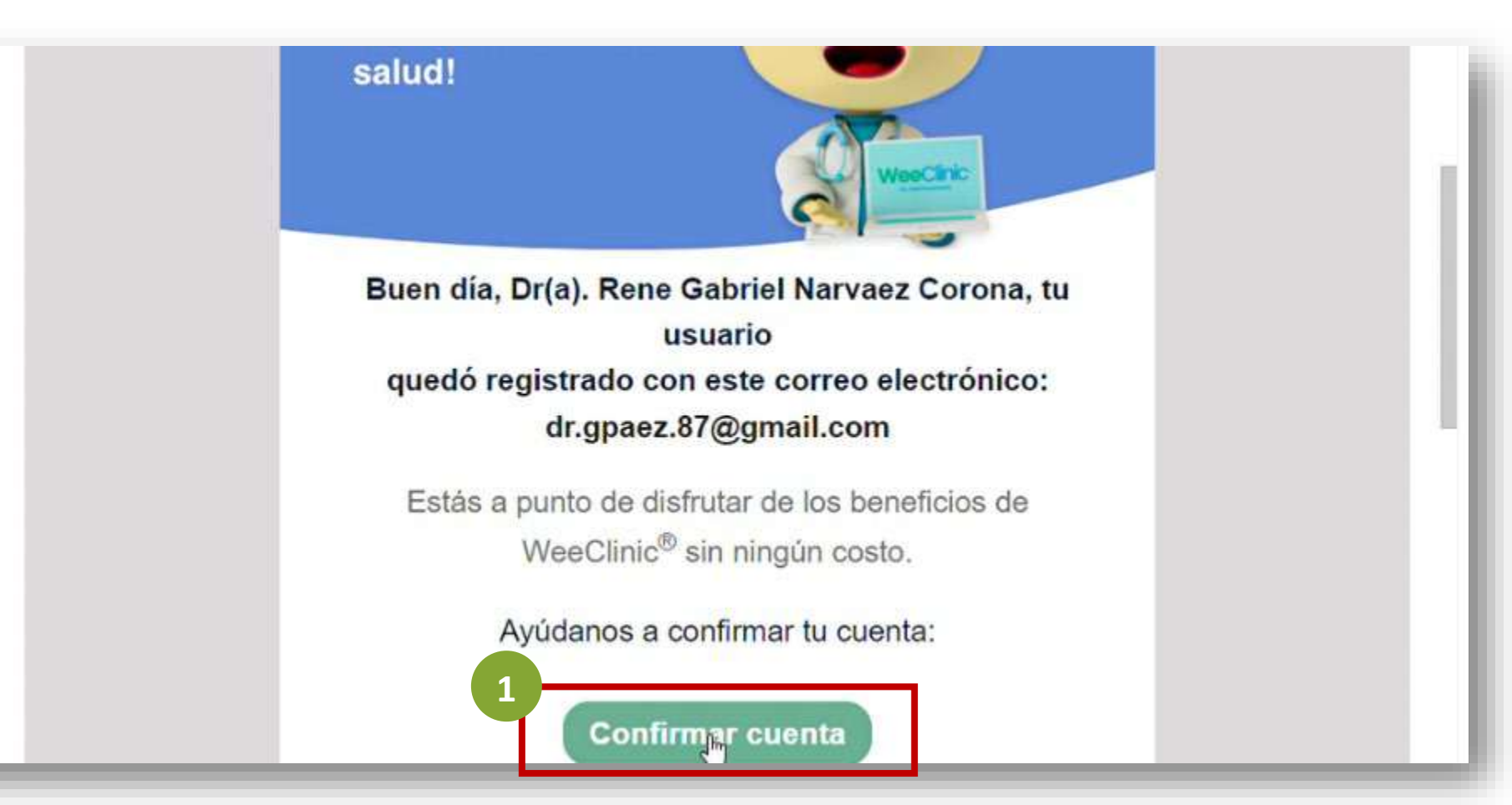

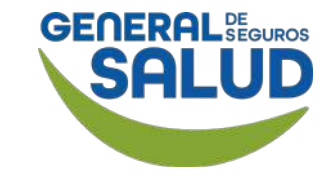

## WeeClinic® despliega la página Establece tu contraseña

2. Establece tu contraseña con base a los requerimientos solicitados:

- Mínimo 8 caracteres
- Minúsculas
- Mayúsculas
- Números
- Sin números consecutivos (123)
- Caracteres especiales

Recomendación: Utiliza el Navegador Google Chrome.

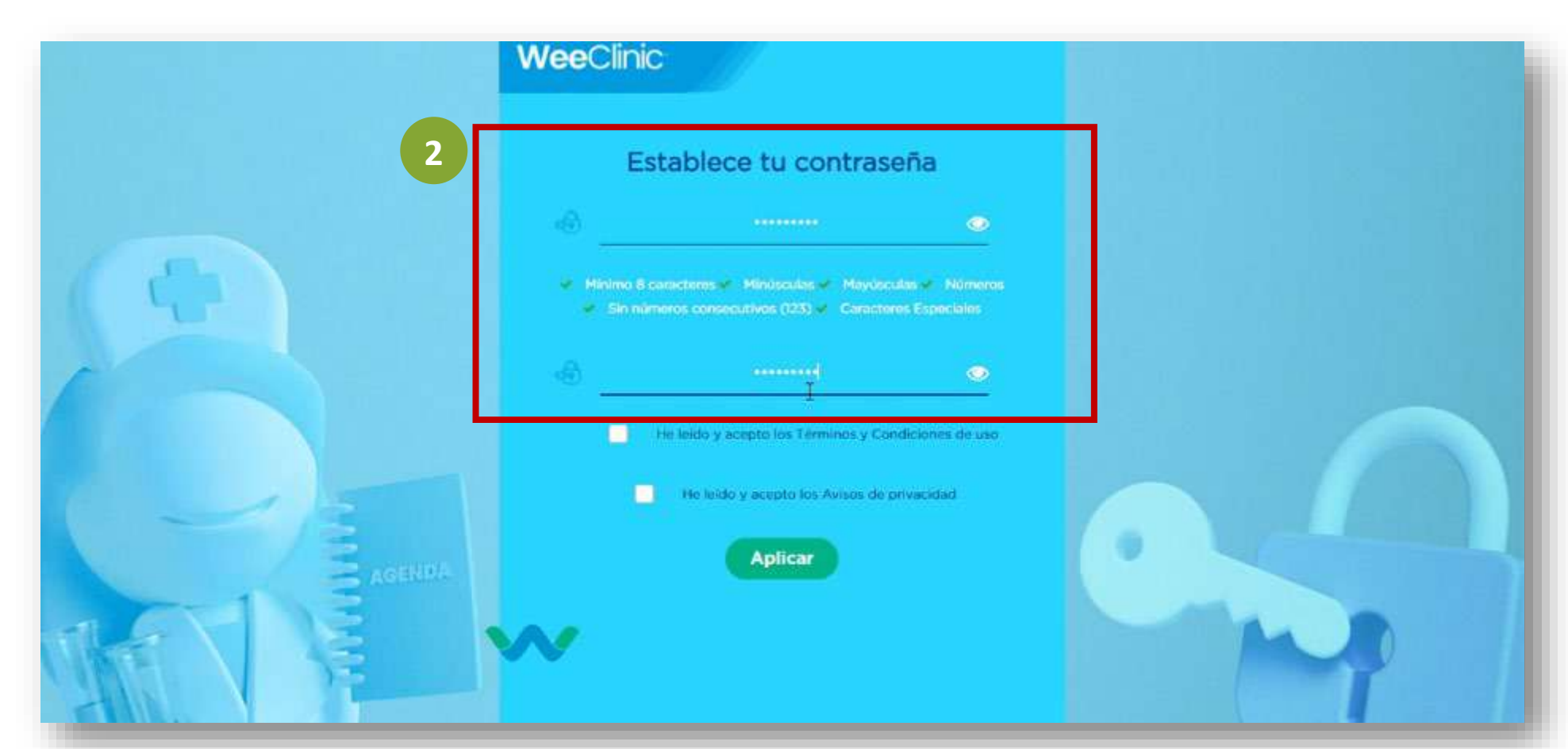

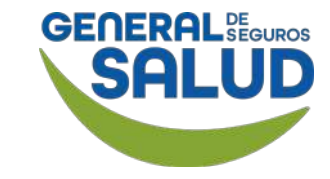

## WeeClinic® despliega la página Establece tu contraseña

## 3. Activa las casillas:

- He leído y acepto los Términos y Condiciones de uso.
- He leído y acepto los Avisos de privacidad.

4. Da clic en el botón Aplicar.

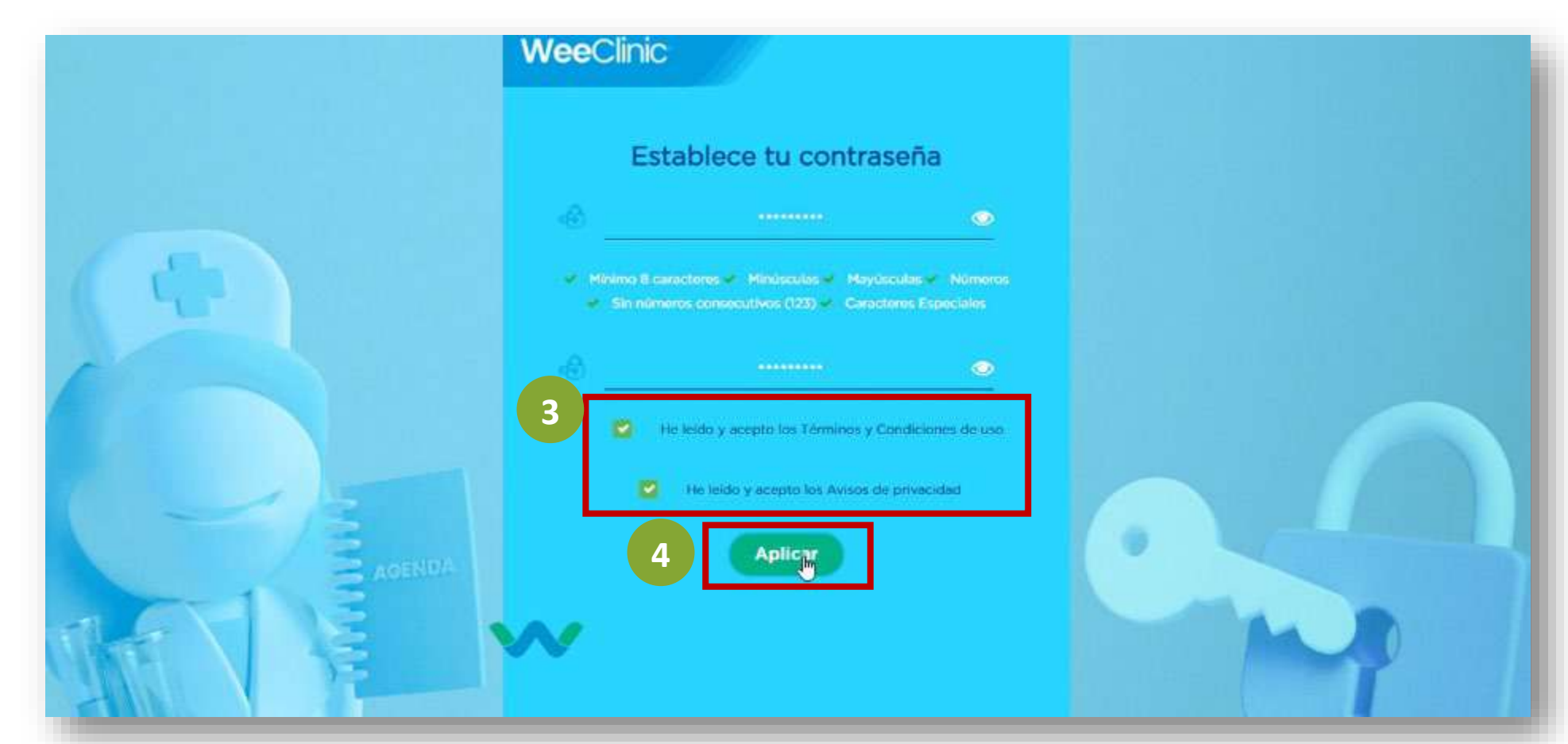

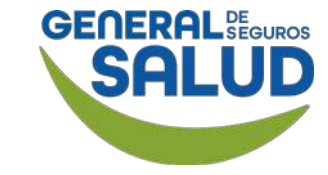

WeeClinic® despliega la página Términos y condiciones de uso de plataforma digital

**Lee** los términos y condiciones de uso de la plataforma digital WeeClinic<sup>®</sup>.

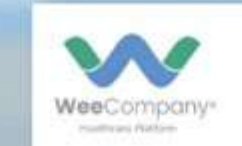

#### TÉRMINOS Y CONDICIONES DE USO DE PLATAFORMA DIGITAL WEECLINIC

1-RELACIÓN CONTRACTUAL

Los presentes Términos y Condiciones regulan el acceso o uso que Usted (en lo sucesivo el "Usuario") haga como persona, desde los Estados Unidos Mexicanos, de la Plataforma WEECLINIC (en lo sucesivo la "Plataforma"); la cual, se pone a disposición del Usuario por WEECLINIC, S.A.P.I. de C.V., (en lo sucesivo "WEECLINIC"), una sociedad mercantil constituida conforme a las leyes de los Estados Unidos Mexicanos, con domicilio en Insurgentes Sur número 476, Colonia Roma Sur, Alcaldía Cuauhtémoc, C.P. 06760, Ciudad de México y dirección de correo electrónico soporte/alweecompany.net. Al ingresar y utilizar la Plataforma, el Usuario reconoce que ha leido y aceptado estos Términos y Condiciones y se compromete a cumplirlos. Asimismo, el Usuario reconoce y acepta que el acceso y uso de la Plataforma estará sujeto a los Términos y Condiciones que se encuentren vigentes al momento de ingresar a esta. WEECLINIC se reserva el derecho de modificar los presentes Términos y Condiciones en cualquig: momento, así como cualesquiera otras condiciones generales o particulares de la Plataforma. Adicionalmente, WEECLINIC se reserva el derecho de suspender, interrumpir y/o dejar de operar, parcial o totalmente, la Plataforma en cualquier momento.

#### LEA ESTOS TÉRMINOS Y CONDICIONES DETENIDAMENTE ANTES DE INGRESAR O USAR LOS SERVICIOS DE WEECLINIC.

Mediante la aceptación de estos Términos y Condiciones se regula el acceso y uso de la Plataforma; los cuales, establecen una relación contractual entre el Usuario y WEECLINIC. Si el Usuario no acepta estos Términos y Condiciones, no podrá ingresar ni usar la Plataforma. Estos Términos y Condiciones sustituyen expresamente los acuerdos y/o compromisos previos celebrados entre el Usuario y WEECLINIC. WEECLINIC podrá poner fin de inmediato a estos Términos y Condiciones o a cualquiera de los Servicios que se le presten al Usuario o, en general, dejar de ofrecer o prohibir el acceso a la Plataforma o cualquier parte de ella, en cualquier momento y por cualquier motivo, de manera unilateral y sin necesidad de previo aviso; con lo cual, desde este momento, usted, como Usuario, está de acuerdo.

Av. de los insurgentes Sur 601, Piso 11, Nápoles, C.P. 03810 Cludad de México, CDMX

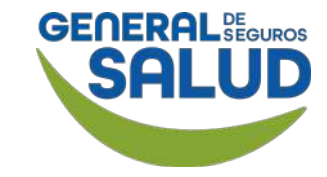

WeeClinic® despliega la página Términos y condiciones de uso de plataforma digital

5. Da clic en el botón Aceptar.

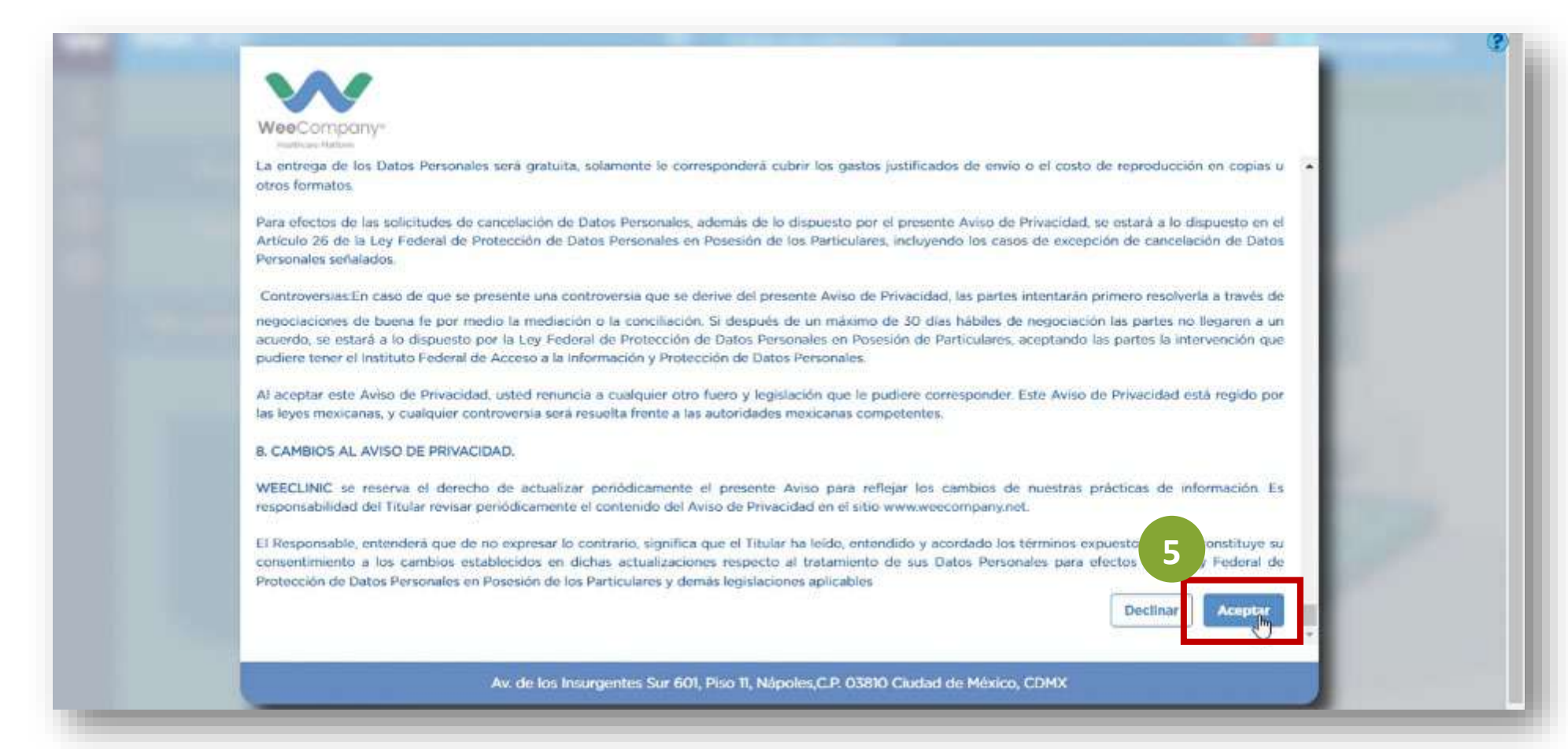

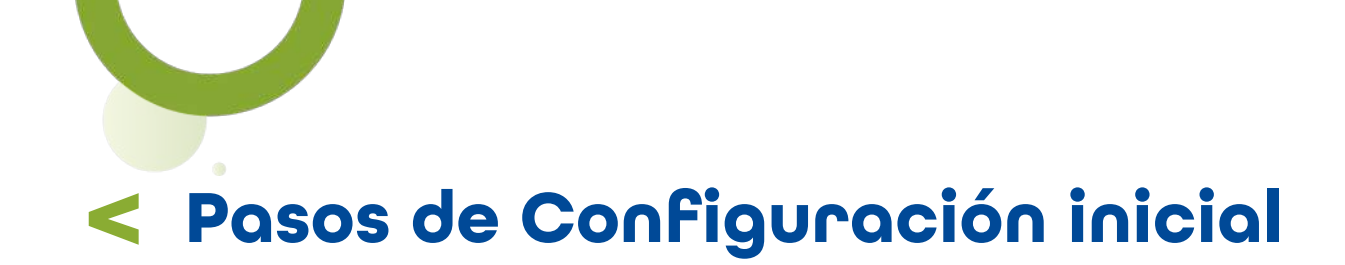

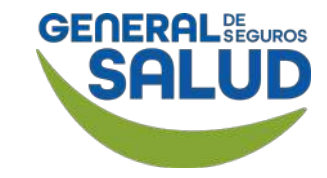

#### WeeClinic® despliega la pantalla Bienvenida

**6. Da clic** en el ícono **()** para **continuar**.

Importante: En caso de que tu nombre sea incorrecto, contacta a **Redes Médicas** para que realice la corrección pertinente.

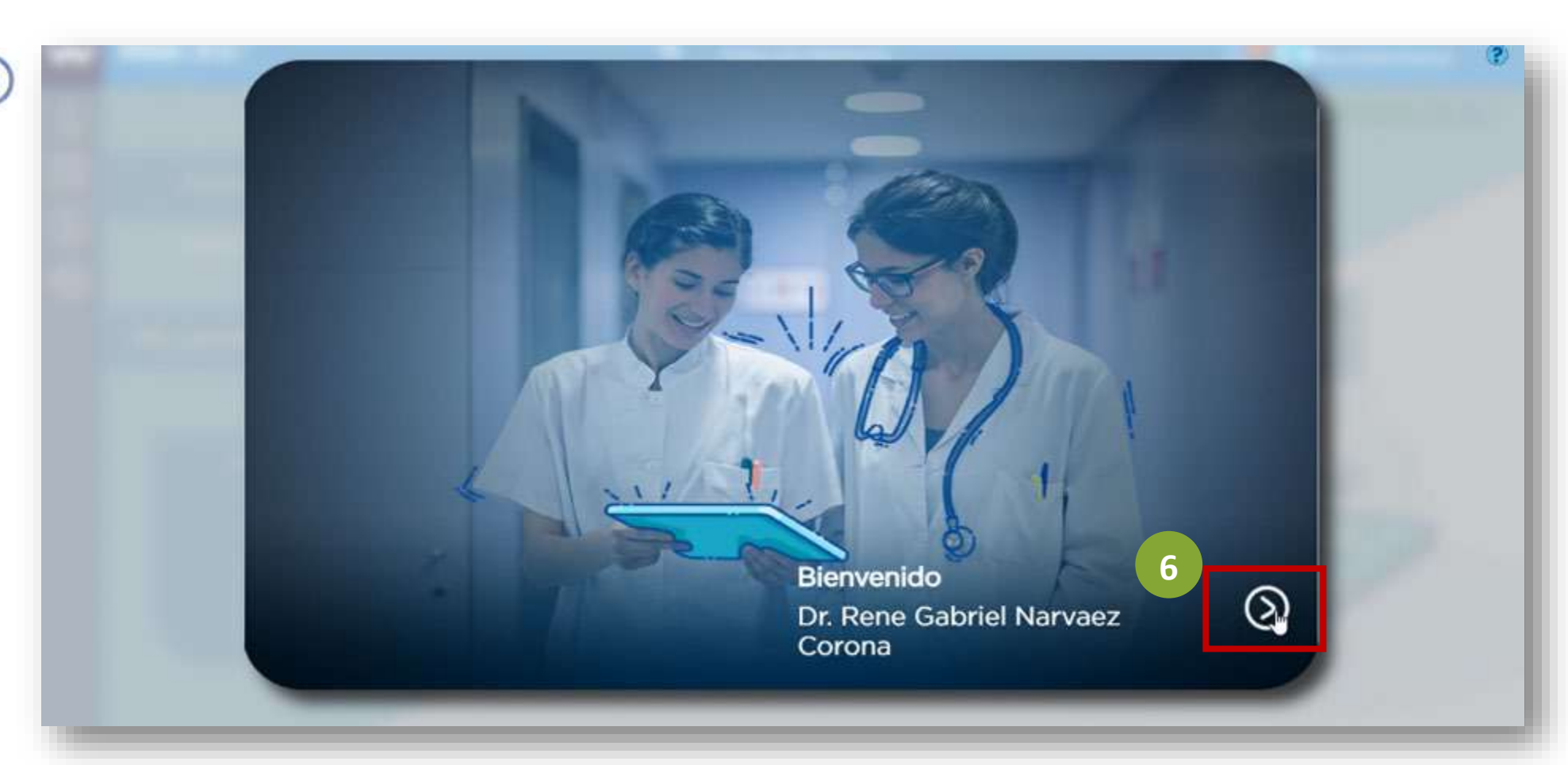

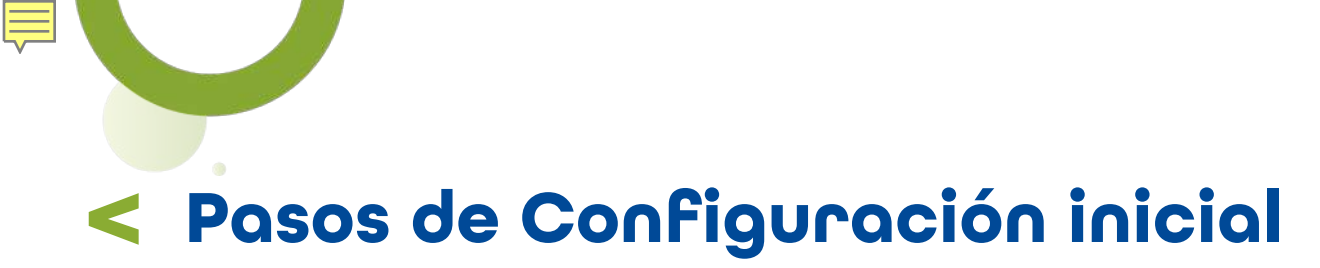

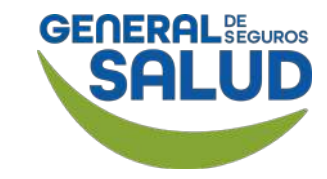

### WeeClinic<sup>®</sup> despliega la página **Datos Generales**

7. Valida/Edita la información de Datos Generales.

8. Da clic en los iconos para continuar o regresar, en caso de alguna modificación.

**Importante:** El **número de teléfono** debe ser el de tu consultorio.

|                       | Nombre<br>Dame Cohriel                      | (1/8)                                      |                                                                                                    |
|-----------------------|---------------------------------------------|--------------------------------------------|----------------------------------------------------------------------------------------------------|
| $(\mathbf{R})$        | Apellido Patenio<br>Norvoez                 | Apellide Materixo<br>Corona                | in the second second se |
| Sero<br>Hombre        | Fecha de Nacimiento<br>• 08/05/1987         | Entidad de Nacimiento<br>Baja California v |                                                                                                    |
| RFC<br>NACR870508PXA  | CURP<br>NACR870508HBCRRN08                  | 1                                          |                                                                                                    |
| Celular<br>5630067211 | E-mail de contacto<br>dr.gpaez.87@gmail.com |                                            |                                                                                                    |

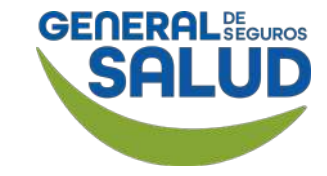

## WeeClinic<sup>®</sup> despliega la página **Datos Generales**

**9. Valida** la información de **Datos Generales.** 

Una vez que configuras tu *firma de autorización,* no será necesario capturarla de nuevo. WeeClinic® la genera automáticamente para emitir tu receta de forma segura.

10. Da clic en el botón Entendido.

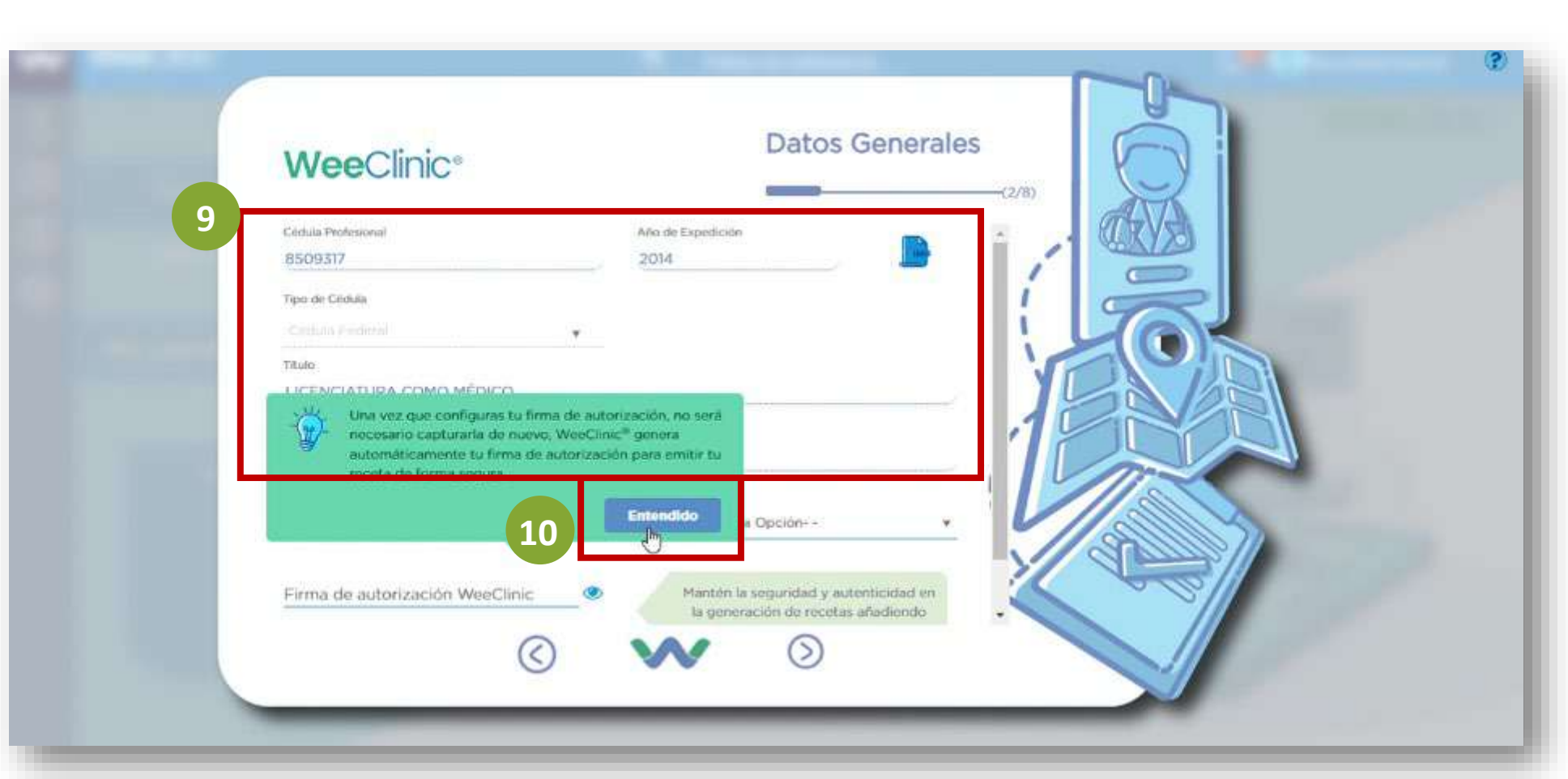

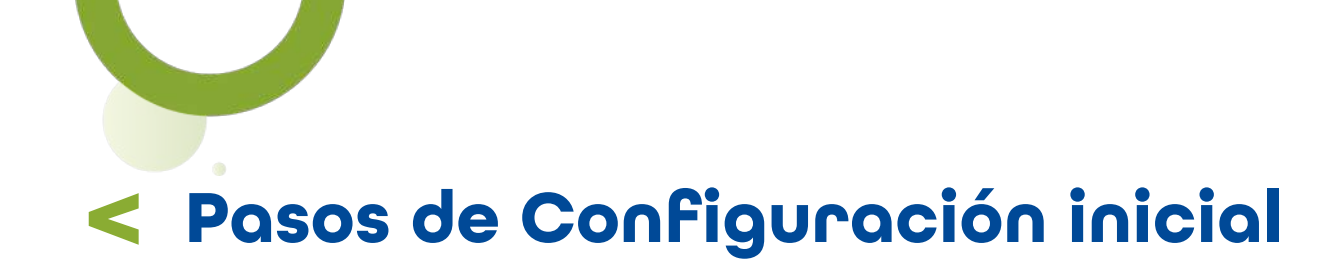

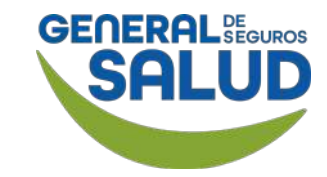

#### WeeClinic® despliega la página Datos Generales

**11. Configura** tu **firma de autorización,** la cual sirve para autorizar las atenciones brindadas.

**12. Da clic** en el ícono **()** para **continuar.** 

**Recomendación:** Utiliza la misma *clave de acceso a la plataforma* para la *firma de autorización;* ésta sólo se registra una vez.

| Tipo de Cedula                                            |            | (2/8)                                      |
|-----------------------------------------------------------|------------|--------------------------------------------|
|                                                           |            |                                            |
| TEURO                                                     |            |                                            |
| Institución que la entregó<br>UNIVERSIDAD AUTÓNOMA DE BAJ | A CALIFO   | DRNLA                                      |
| Especialidad<br>TRAUMATOLOGIA Y OPTOPEDIA                 |            | Subespecialidad<br>- Selecciona una Opción |
| Firma de autorización WeeClinic                           | ۲          | Confirmat firma de autorización            |
| 🖌 Minimo 8 caracteres 🖌 Minúscula                         | 🖌 Mayûs    | sculas 🖌 Números                           |
| <ul> <li>Sin números consecutivos (123) </li> </ul>       | Caracteres | s Especiales                               |

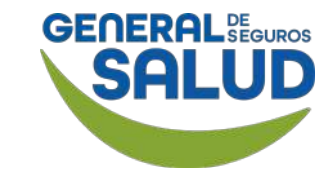

### WeeClinic® despliega la página Consultorio y Asistente

**13. Valida** e **ingresa** los **datos solicitados** de la ubicación de tu consultorio, de lo contrario no podrás seguir con el proceso.

**14. Da clic** en el ícono () para **continuar**.

Recordatorio: Si necesitas reubicar la *marca de posicionamiento* en el mapa, da clic en el botón izquierdo del mouse y no lo sueltes hasta ubicar la posición deseada.

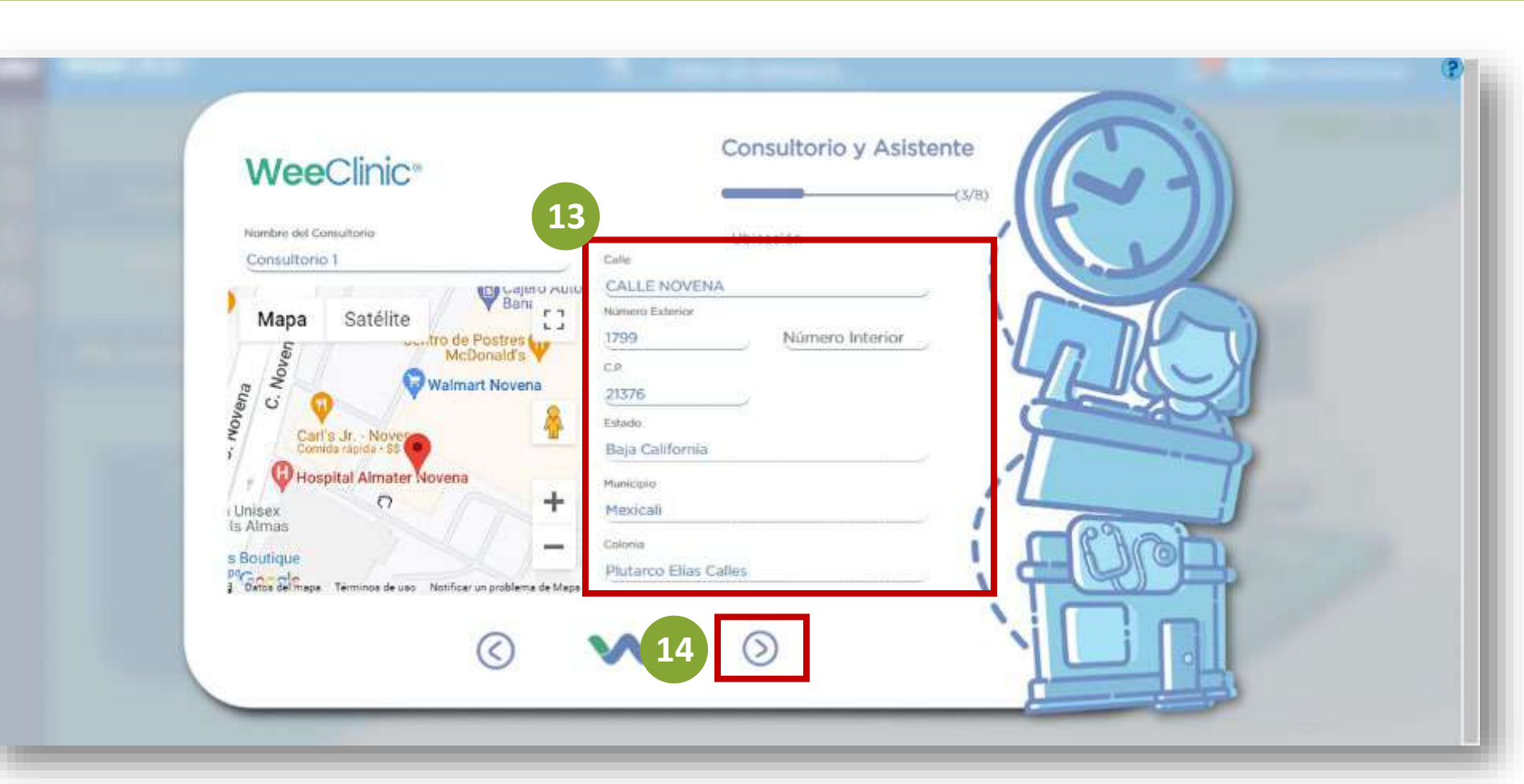

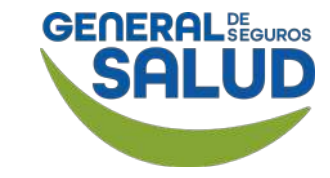

### WeeClinic® despliega la página Consultorio y Asistente

Esta sección se puede ejecutar posteriormente, ya que sólo aplica a consultas particulares.

**15. Da clic** en el ícono (S) para **continuar.** 

| WeeClinic*                    | Consultorio y Asistente                                                                                            |
|-------------------------------|----------------------------------------------------------------------------------------------------|
| Consultorio 1                 |                                                                                                    |
| Costo de Consulta Particular( | Mostrar agenda a Paciente  Selecciona esta opción para que tus pacientes puedan ver tu dirección de                |
| Tiempo de Consulta (HH:MM)    | consultorio, costos, días y horarios de<br>consulta por medio de Wee Appile.<br>Proporciona información auténtica. |
|                               | Días de consulta                                                                                                   |
| De:<br>Selecciona una Opción  | ASelecciona una Opción •                                                                                           |
|                               | Horarios de consulta                                                                                               |
| De:                           |                                                                                                    |
| 24 D                          |                                                                                                    |

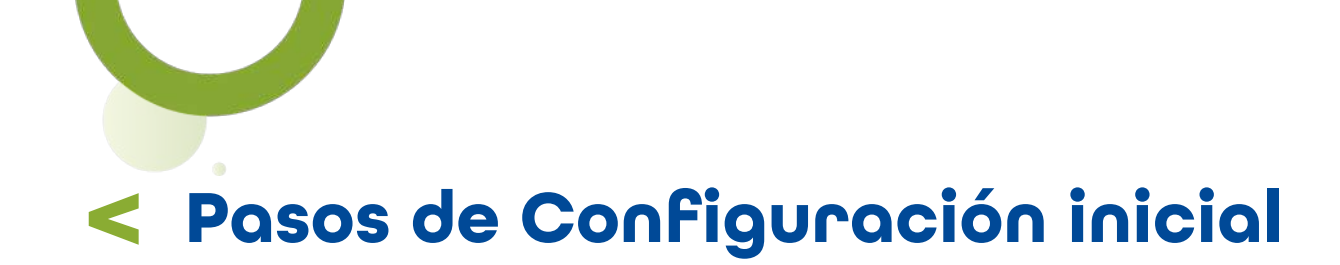

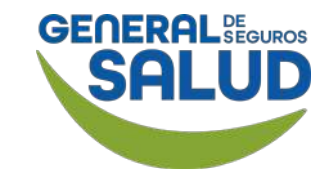

### WeeClinic<sup>®</sup> despliega la página *Consultorio y Asistente*

En caso de dar de alta a tu Enfermera(o) o Asistente, solicita apoyo a **Redes Médicas.** 

**16. Da clic** en el ícono () para **continuar.** 

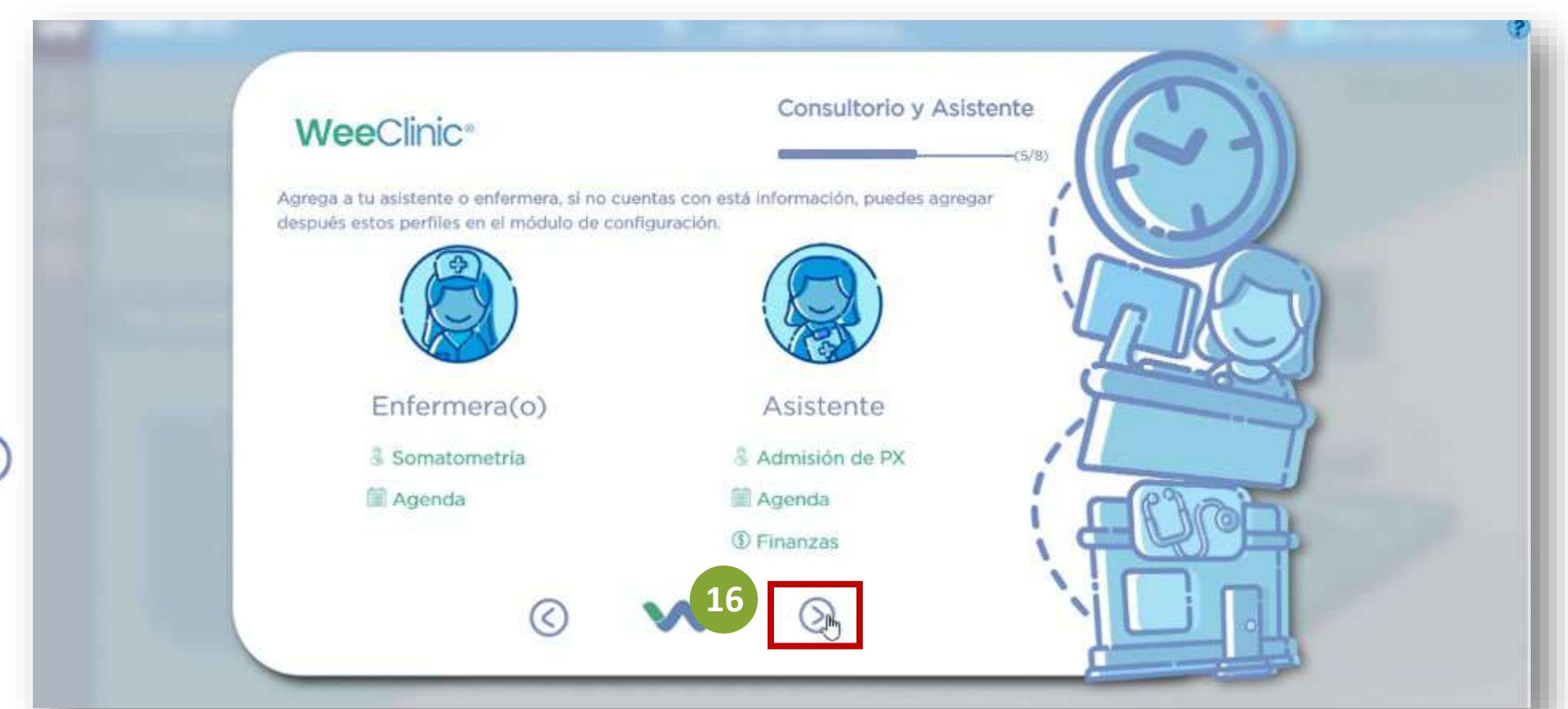

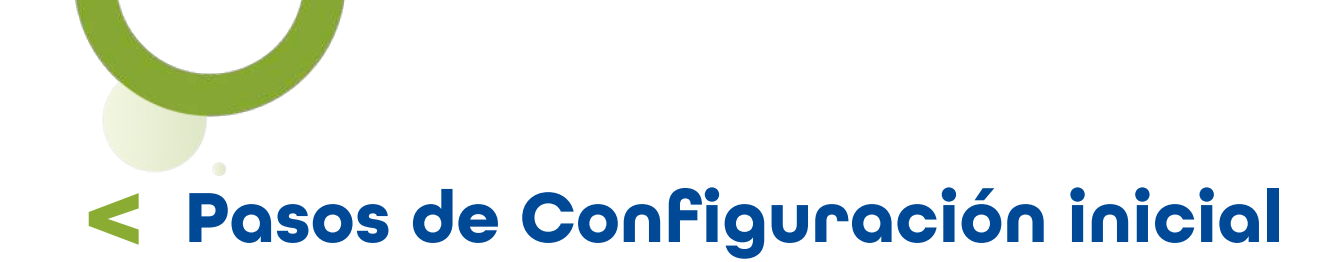

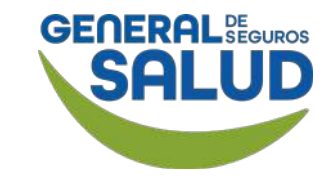

### WeeClinic<sup>®</sup> despliega la página *Consultorio y Asistente*

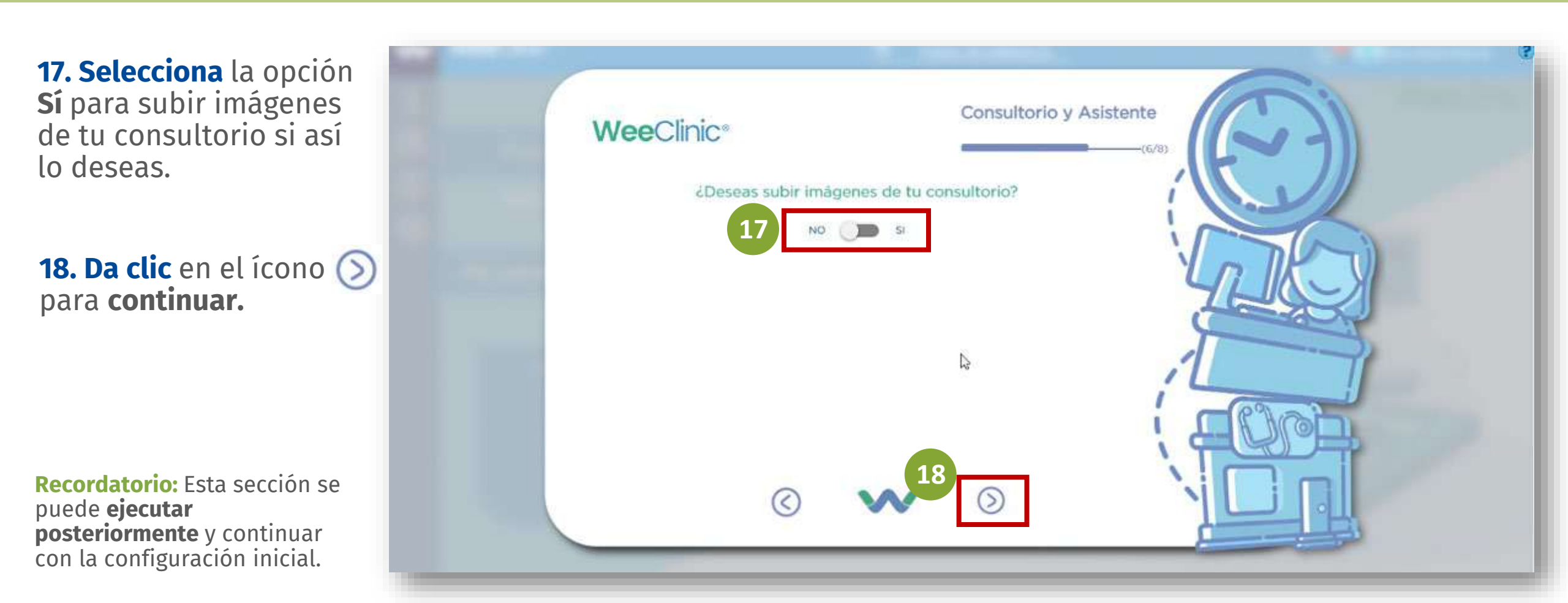

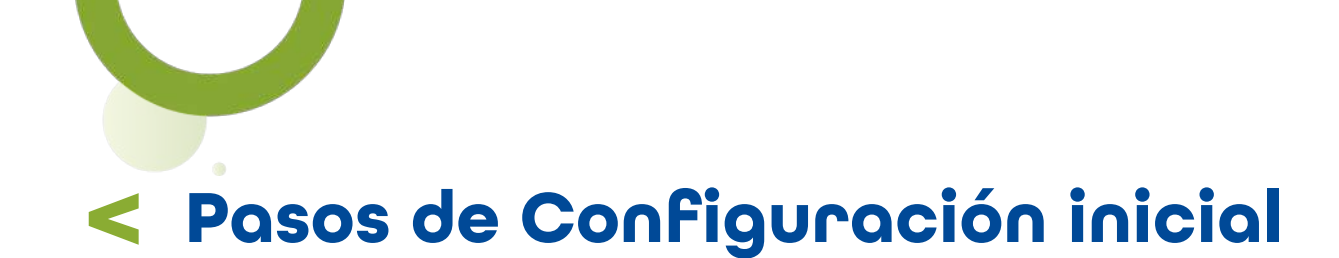

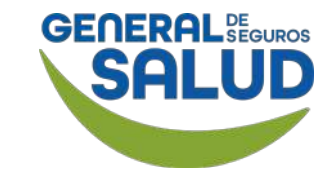

## WeeClinic<sup>®</sup> despliega la página *Consultorio y Asistente*

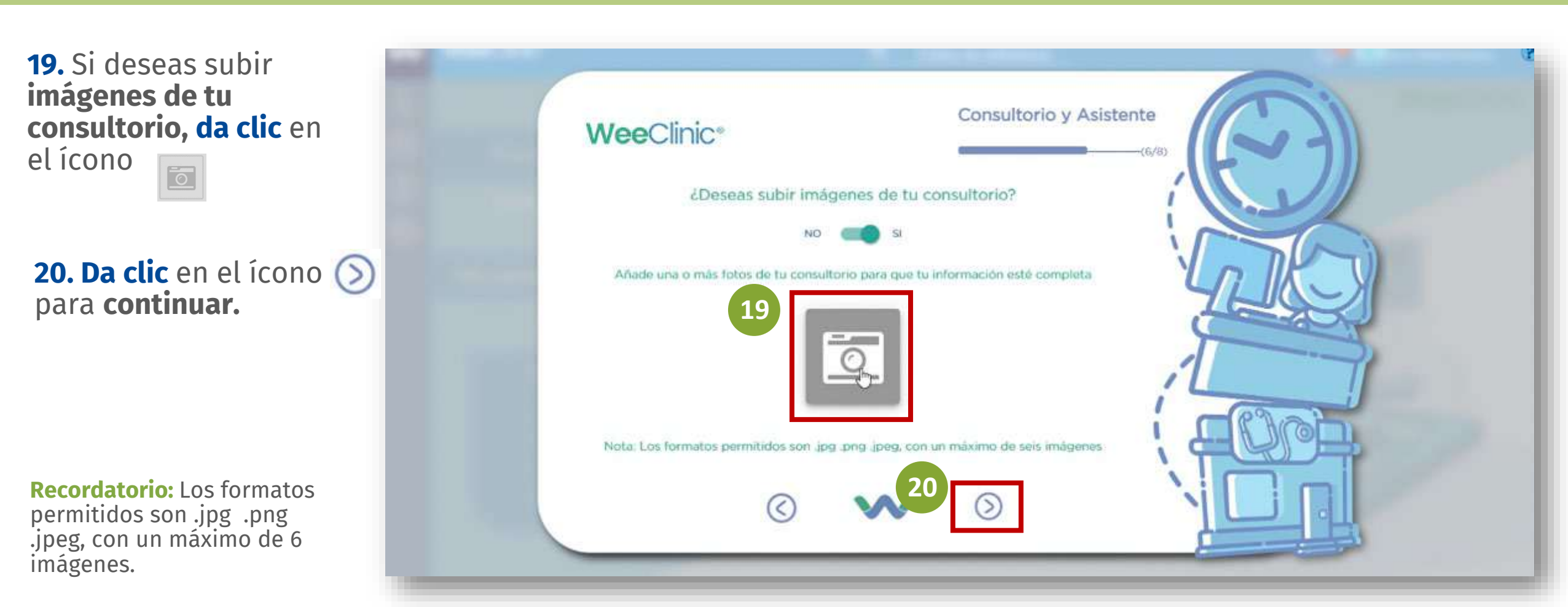

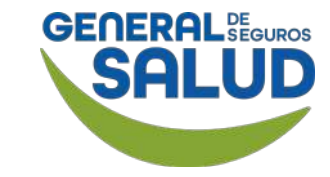

### WeeClinic® despliega la página Facturación

**Revisa** el **Manual de Facturación** para realizar el proceso de facturación electrónica.

Ļ

**21. Da clic** en el ícono () para **continuar.** 

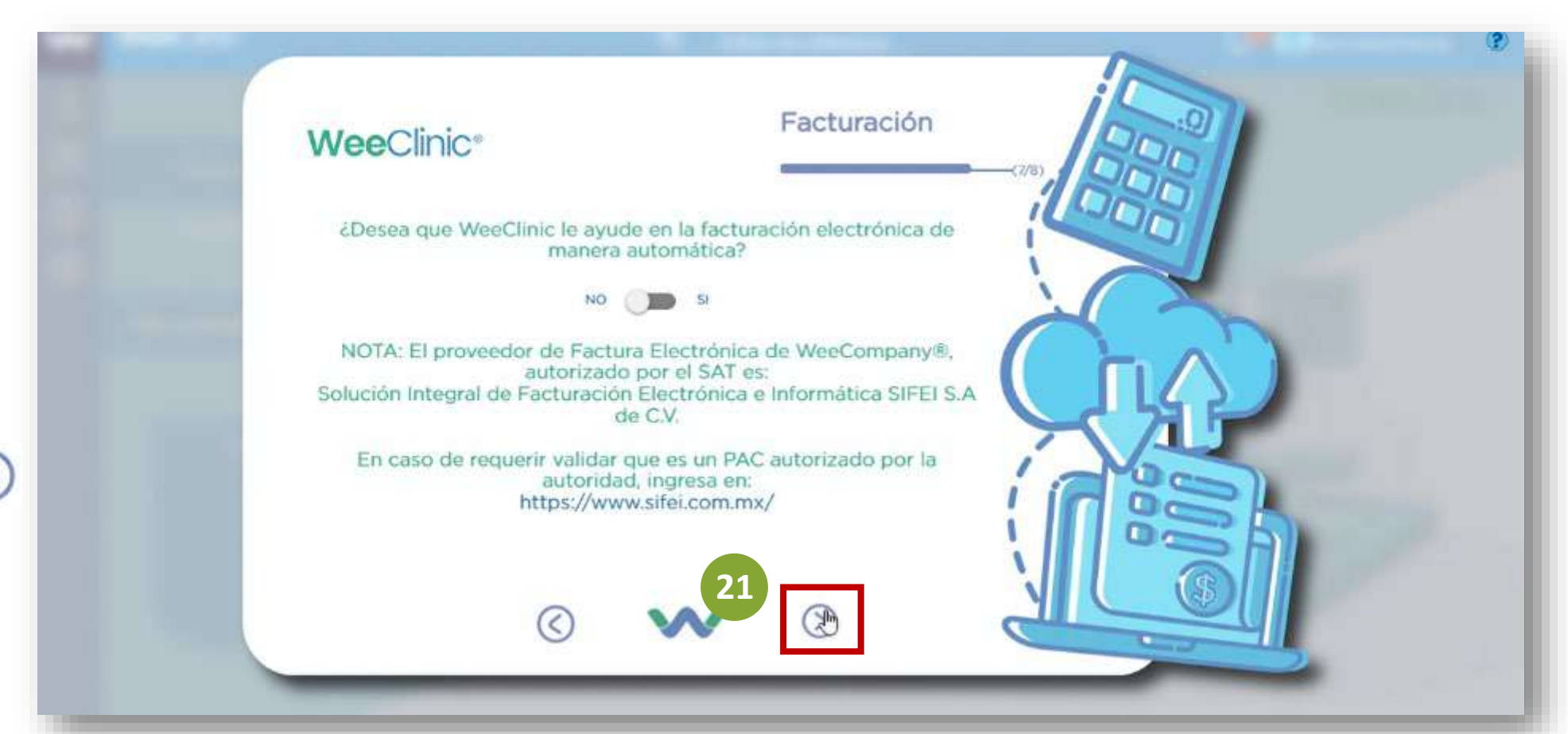

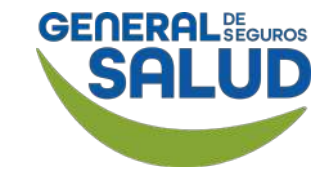

## WeeClinic® despliega la página Documentación

22. Registra/Valida el número de tu celular y selecciona la casilla Enviar SMS. Se enviará una liga para cargar la documentación requerida por la aseguradora.

**Recordatorio:** El celular debe ser registrado por el médico, y se requiere para la recuperación de la contraseña.

| <b>Wee</b> Clinic <sup>®</sup>                                                                              | Documentación                                                                                                    |
|----------------------------------------------------------------------------------------------------|----------------------------------------------------------------------------------------------------|
| ¿Deseas cargar los document<br>compañía de seguros desde la c                                               | tos necesarios que solicita la cámara móvil?                                                                     |
| Teléfono<br>+521 5546747303                                                                                 | Enviar SMS                                                                                                    |
| Se enviará una liga vía sms donde podrás aco<br>Asegúrate de contar con la siguiente documo                 | ceder a la página de carga de documentos.<br>entación al acceder al sitio seguro de carga.                       |
| <ul> <li>Constancia de Situación Fiscal</li> <li>Cédula Profesional ( Medicina<br/>General / - )</li> </ul> | ¿Los documentos necesarios no los<br>tienes a la mano?. No te preocupes,<br>posteriormente podrás subirlos en el |
| <ul> <li>Curriculum Vitae detallado</li> <li>Contrato de Servicios Firmado (</li> </ul>                     | módulo Configuración / Datos<br>Fiscales.                                                                        |

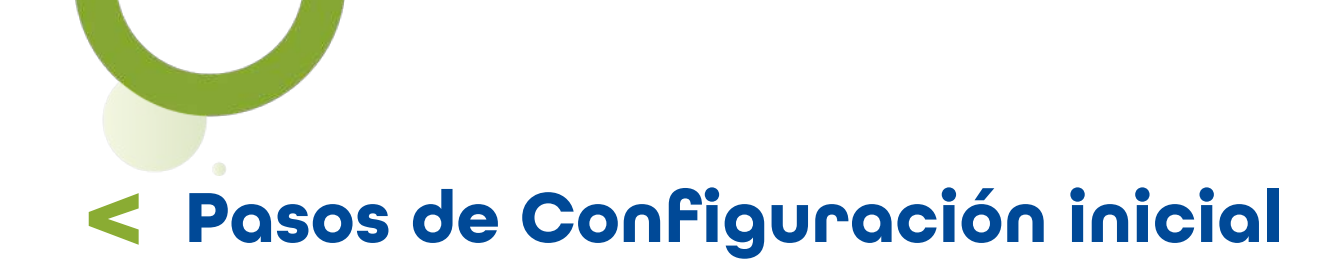

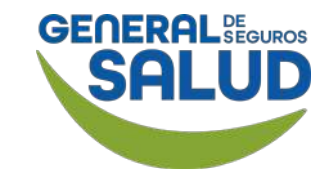

### WeeClinic® despliega la página Documentación

En caso de no contar con los documentos necesarios, podrás subirlos posteriormente.

**23. Da clic** en el ícono **(S)** para **continuar.** 

| <b>Wee</b> Clinic <sup>®</sup>                                                                                                    | Documentación                                                                                                    |
|----------------------------------------------------------------------------------------------------|----------------------------------------------------------------------------------------------------|
| ÈDeseas cargar los documentos<br>compañía de seguros desde la cár<br>+52 1<br>Se enviará una liga vía sms donde podrás acce<br>Asegúrate de contar con la siguiente documen                                                           | s necesarios que solicita la mara móvil?                                                                                                    |
| <ul> <li>Constancia de Situación Fiscal</li> <li>Cédula Profesional ( Medicina General / - )</li> <li>Curriculum Vitae detallado</li> <li>Contrato de Servicios Firmado ( General de Salud / General de Seguros / MÉDICO )</li> </ul> | <ul> <li>čLos documentos necesarios no los tienes a la mano?. No te preocupe; posteriormente podrás subirlos en el módulo Configuración / Datos Fiscales.</li> </ul> |

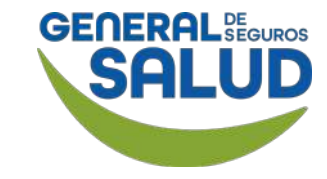

WeeClinic® despliega la pantalla Tus datos han sido cargados exitosamente

Se desplegará la siguiente pantalla donde se te indica que el proceso fue exitoso.

24. Da clic en el botón Terminar.

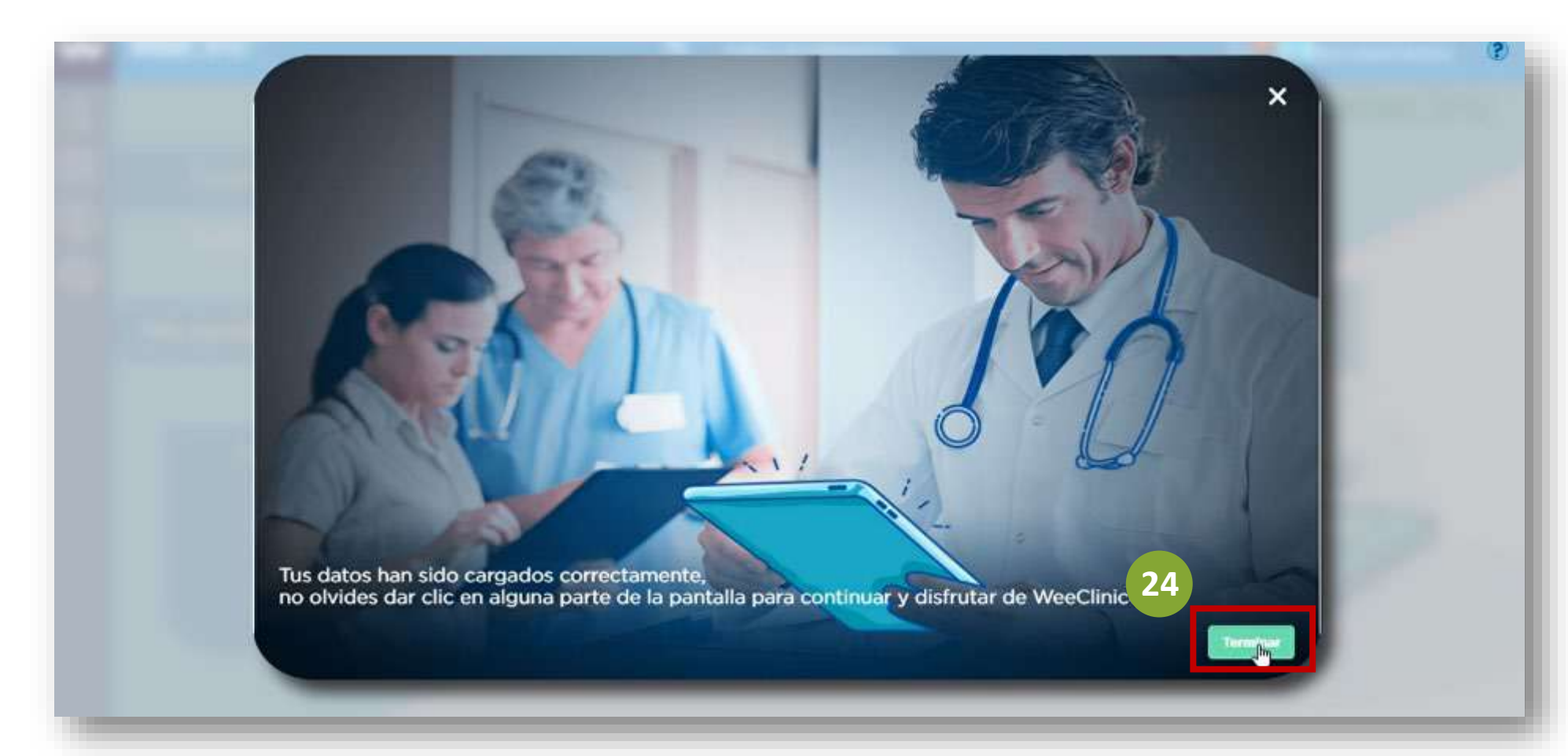

# Sector A Sector A

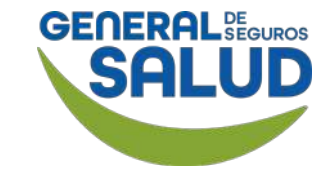

## WeeClinic® despliega la página Inicio

**Finaliza el proceso de Configuración inicial** y comienza a utilizar la plataforma WeeClinic®.

**Recomendación:** Agrega como página **favorita** en tu barra de Navegación.

https://weeclinic.net/GeneraldeS alud/#/

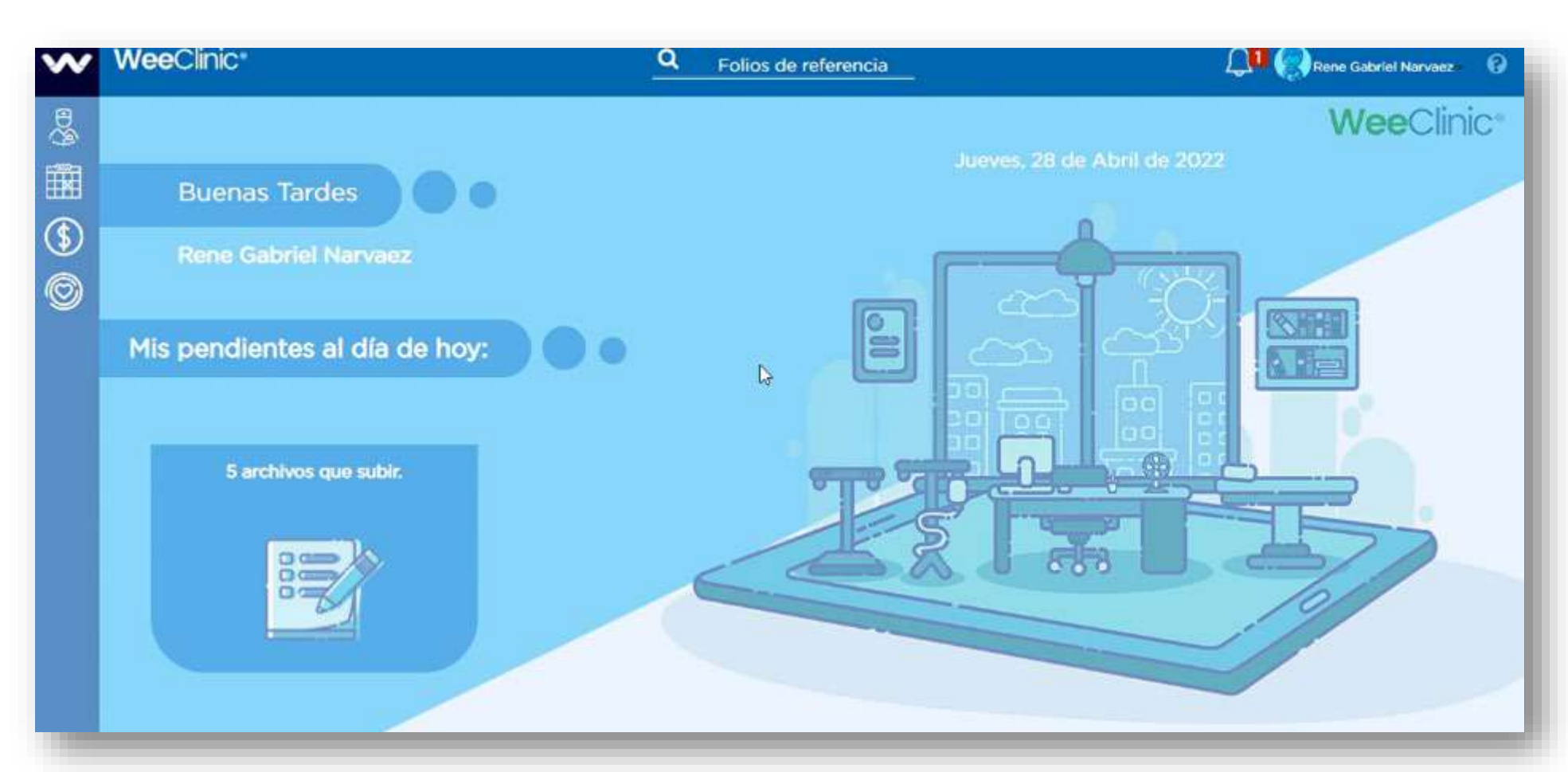

## Preguntas Frecuentes

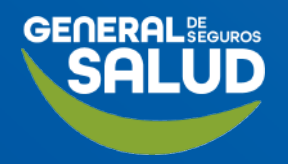

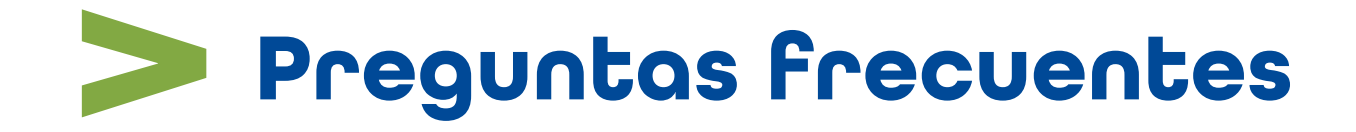

#### Este sistema elimina el proceso actual?

La intención es migrar toda la operación a este sistema. Por el momento estaremos utilizando 2 modelos de atención. El modelo tradicional actual y WeeClinic®.

En cuanto se mude toda la operación a esta plataforma te enviaremos un comunicado.

#### ¿Cómo sé qué modelo de atención aplicar?

Se debe ingresar el nombre del asegurado a la plataforma, si no aparec<mark>e, se atiende por m</mark>odelo tradicional; en caso contrario, se atiende por plataforma WeeClinic®.

#### ¿Qué sucede si no le llega el token al asegurado?

El asegurado se puede comunicar al Call Center de General de Salud para que puedan brindarle el token.

#### ¿Cómo puedo actualizar mis datos?

En caso de querer actualizar los datos cargados a la plataforma, revisa el Manual de Ayuda.

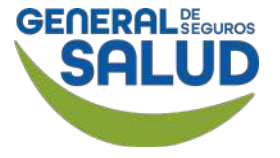

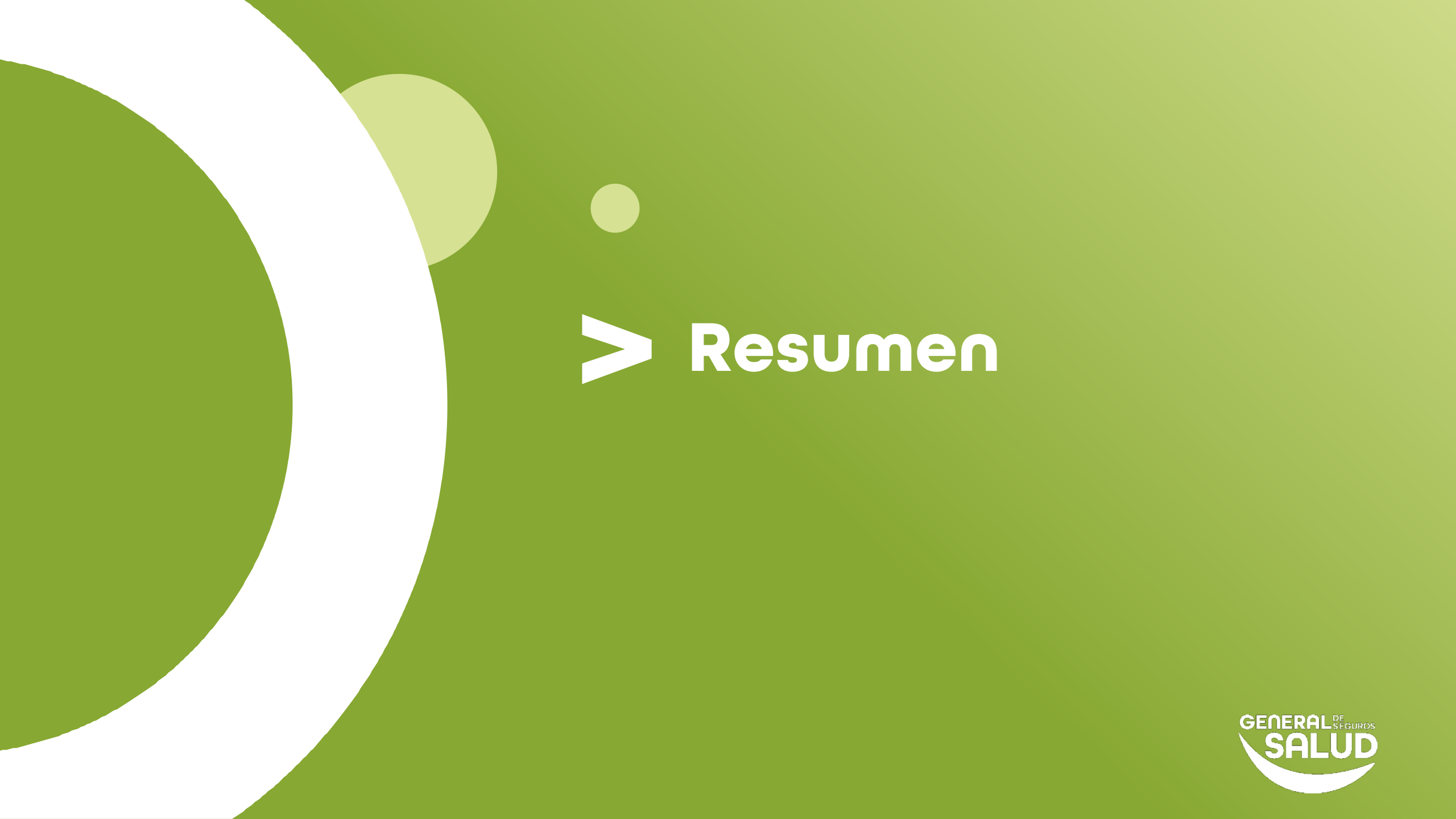

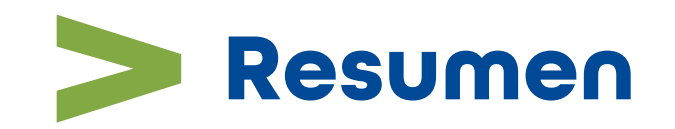

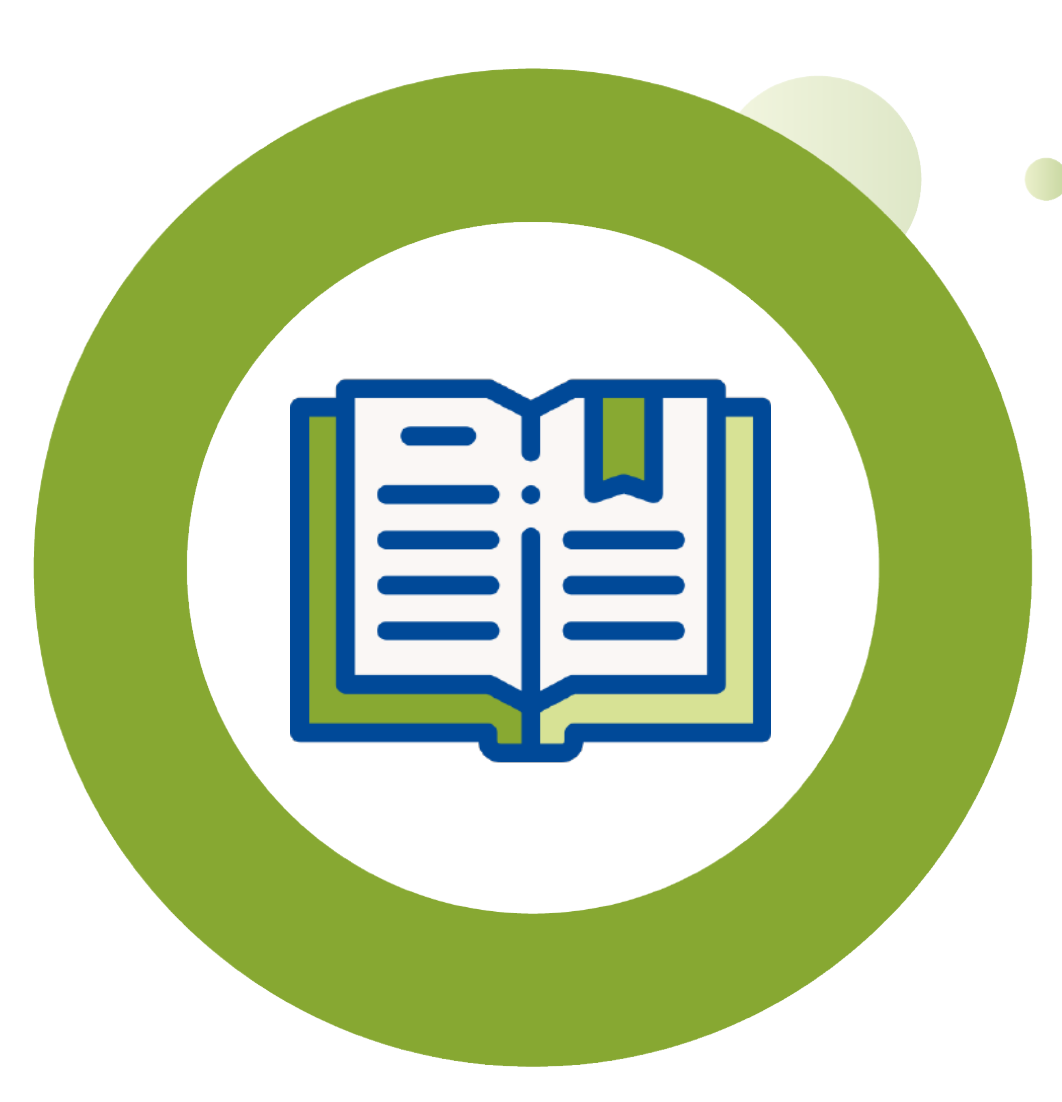

En este curso de **Configuración inicial** aprendiste a:

Dentro de "Introducción de Datos":

Ingresar a la plataforma , realizar la configuración inicial y cargar los datos generales, datos del consultorio, asistente o enfermera y definir la forma de facturación.

 Dentro de "Carga de documentos de información profesional":

Cargar imágenes del consultorio y documentos del médico.

 Resolver dudas asociadas a las preguntas frecuentes que se te puedan presentar.

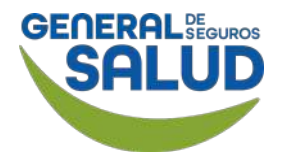

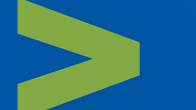

## Contacto de Redes Médicas

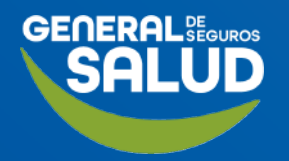

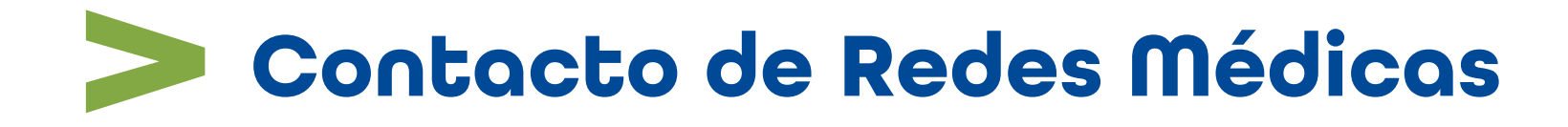

## SOPORTE DE USO DE PLATAFORMA

⊠ soporteredeswee@gsalud.com.mx

& 5552788000 ext. 9191, 8024 y 8415.

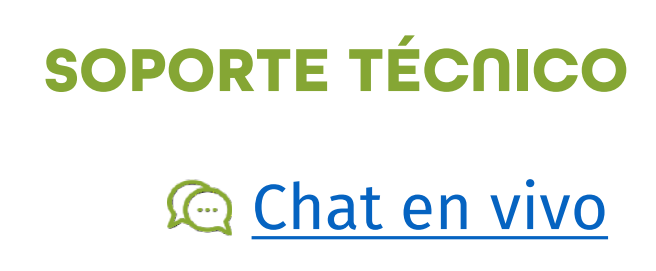

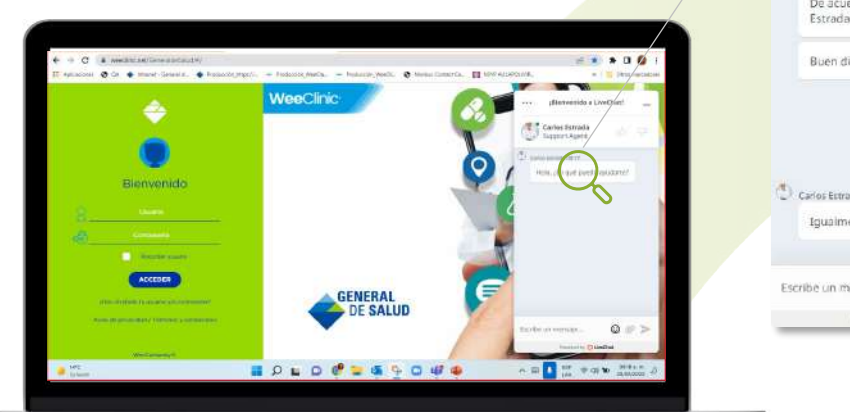

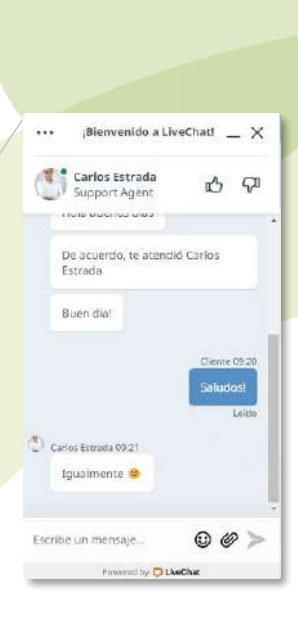

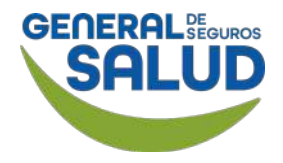

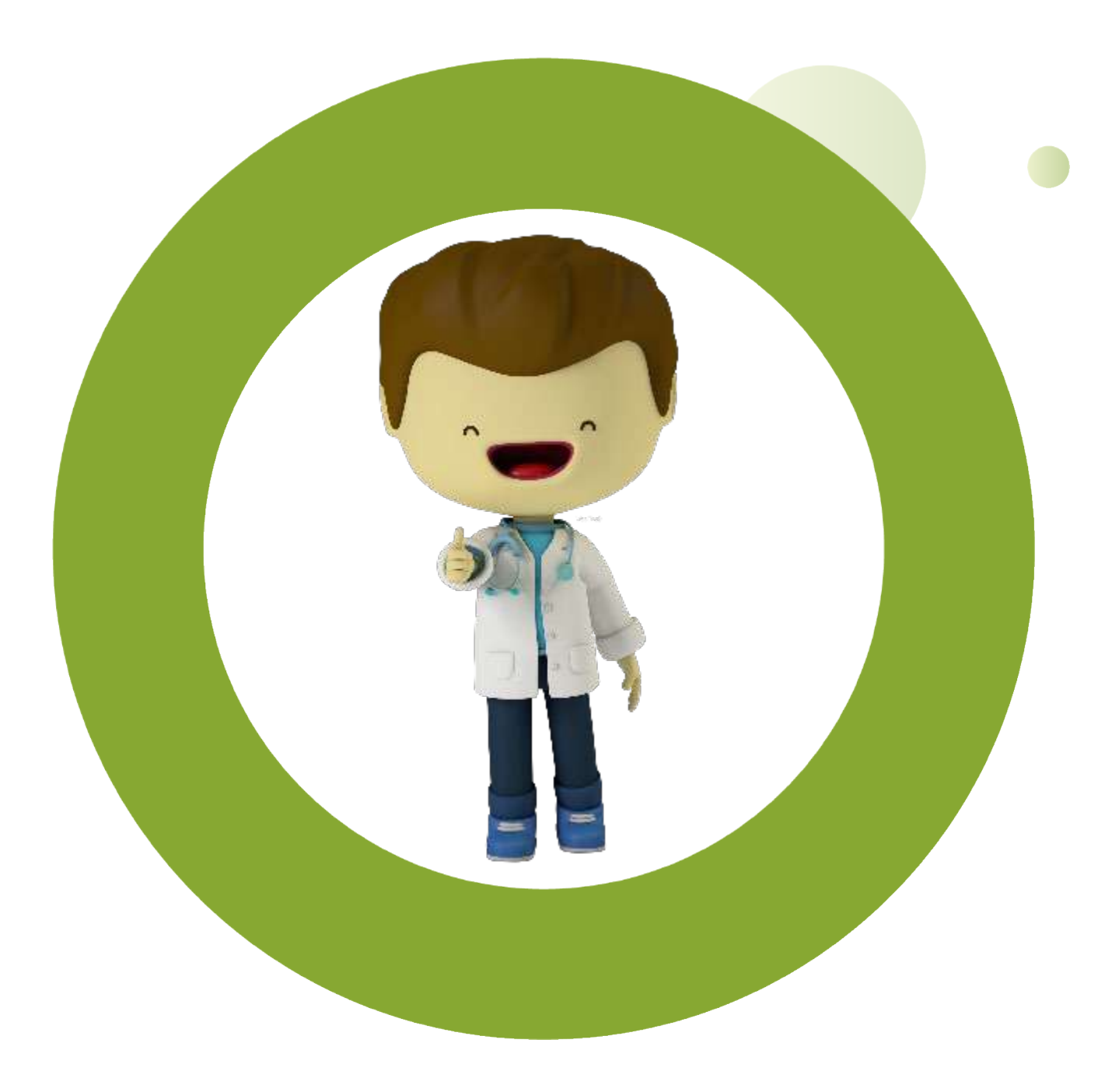

## GRACIAS

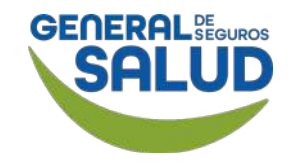

# GENERAL BEGUROS SALUD

## GENERALDESALUD.MX